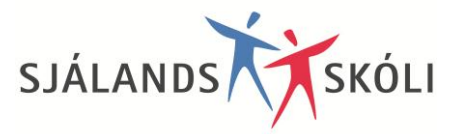

## Leiðbeiningar fyrir foreldra um námsmat í Mentor

Námsmat í Sjálandsskóla birtist allt í Mentor. Námsmatið skiptist í tvennt, annars vegar Námsmarkmið og hins vegar Lykilhæfni. Í námsmarkmiðum koma fram öll hæfniviðmið samkvæmt nýrri Aðalnámsskrá.

## Námsframvinda í Mentor

Hér fyrir neðan er útskýring á því hvernig Námsframvindan er uppbyggð. Námsframvindan í Mentor býður upp á að skipta námsferlinum upp í þrep. Þrepin eru þá tvö fyrir hvern árgang og því höfum við samtals 20 þrep (10 árgangar). Sjálandsskóli notar þetta kerfi eingöngu fyrir nemendur í 1.-7.bekk. Nemandi sem er í 1. bekk er á þrepi 1 að hausti og þrepi 2 að vori. Þegar Námsframvindan er opnuð og smellt á *Námsmarkmið* skilar kerfið nemandanum sjálfvirkt á aldurssvarandi þrep þ.e. ef nemandinn er t.d. í 5. bekk og það er vor þá kemur þrep 10 sjálfvirkt upp því það er vorönn og þá er eftir að velja námsgreinina. Það er einnig hægt að fletta upp á hvaða þrepi sem er.

| Þrep 1 (haust) og 2 (vor)   | Nemendur í 1. bekk |
|-----------------------------|--------------------|
| Þrep 3 (haust) og 4 (vor)   | Nemendur í 2. bekk |
| Þrep 5 (haust) og 6 (vor)   | Nemendur í 3. bekk |
| Þrep 7 (haust) og 8 (vor)   | Nemendur í 4. bekk |
| Þrep 9 (haust) og 10 (vor)  | Nemendur í 5. bekk |
| Þrep 11 (haust) og 12 (vor) | Nemendur í 6. bekk |
| Þrep 13 (haust) og 14 (vor) | Nemendur í 7. Bekk |

Sjálandsskóli hefur valið að nota fjórskiptan kvarða og hér fyrir neðan má sjá matstáknin með skýringum:

- A Framúrskarandi hæfni
- B Góð hæfni
- C Sæmileg hæfni
- Ófullnægjandi hæfni
- Kki metið núna

## Hvernig skoða ég Námsmarkmiðin og Lykilhæfnina í Námsframvindunni?

- 1. Foreldri/nemandi skráir sig inn á Mentor http://www.mentor.is
- 2. Smellt er á + fyrir framan Námsframvinda og opnast þá listi yfir þætti Námsframvindunnar
- 3. Smellt á Námsmarkmið eða Lykilhæfni
- 4. Velja nafn á barni. Undir Fag velja námsgrein sem á að skoða.
- 5. Undir Bekkur/Námsstig velja viðeigandi þrep. Þá ætti umsögnina að birtast.

## Að vista og/eða prenta út matsblöðin

- 1. Velja Námsframvinda og Námsmarkmið eða Lykilhæfni
- 2. Veljið útprentanir hægra megin á skjánum
- 3. Þá er t.d. hægt að velja öll fög og öll þrep (eða það þrep sem nemandi er á núna) og Heildaryfirlit B. Þá koma upp öll matsblöðin fyrir þær greinar sem búið er að gefa fyrir og birta í Námsframvindunni. Einnig hægt að velja Vitnisburður og þá birtist lykilhæfnin á einni blaðsíðu.
- 4. Smellið á Sýna skýrslu og þá birtist pdf-skrá sem hægt er að skoða, prenta og/eða vista á tölvunni.